# Implementar la máquina virtual de FDM desde Azure Marketplace mediante plantilla

## Contenido

| Introducción                                        |
|-----------------------------------------------------|
| Prerequisites                                       |
| Requirements                                        |
| Componentes Utilizados                              |
| Configurar                                          |
| Implementar FDM desde una plantilla en Azure Portal |
| Verificar configuración para VM                     |
| Comprobar VM implementada en Azure                  |
| Configuración básica de FDM                         |

## Introducción

Este documento describe la implementación de Cisco Secure Firewall Threat Defence Virtual (FDM) en una máquina virtual mediante Azure Marketplace y plantillas.

## Prerequisites

### Requirements

Cisco recomienda que tenga conocimiento sobre estos temas:

- Cisco Secure Firewall Management Center (FMC)
- Cisco Secure Firewall Threat Defence (FTD)
- Cuenta/acceso de Azure

## **Componentes Utilizados**

La información que contiene este documento se basa en estas versiones de software:

- Cisco Secure Firewall Threat Defence Versiones virtuales: 7.4.1, 7.3.1, 7.2.7, 7.1.0, 7.0.6 y 6.4.0

La información que contiene este documento se creó a partir de los dispositivos en un ambiente de laboratorio específico. Todos los dispositivos que se utilizan en este documento se pusieron en funcionamiento con una configuración verificada (predeterminada). Si tiene una red en vivo, asegúrese de entender el posible impacto de cualquier comando.

## Configurar

Los clientes han encontrado problemas al intentar implementar Firepower Device Manager (FDM) en una máquina virtual desde Azure, específicamente al usar Azure Marketplace y las plantillas.

## Implementar FDM desde una plantilla en Azure Portal

Para implementar FDM desde el portal de Azure, utilice este procedimiento:

1. Navegue hasta el portal de Azure y localice el Marketplace dentro de los Servicios de Azure. Busque y seleccione Cisco Secure Firewall Threat Defence Virtual - BYOL y PAYG.

| ≡ Microsoft Azure                                 |                                                         |                                                                                                    | ₽ Searce                                                                                                  | h resources, services, and docs (G+/) |                          | 😳 Copilot                                 |
|---------------------------------------------------|---------------------------------------------------------|----------------------------------------------------------------------------------------------------|----------------------------------------------------------------------------------------------------|---------------------------------------|--------------------------|-------------------------------------------|
| Home ><br>Marketplace …                           |                                                         |                                                                                                    |                                                                                                    |                                       |                          |                                           |
| Get Started                                       |                                                         | ×                                                                                                    | Publisher name : All × Product T                                                                          | vpe : All × Publisher Type : All ×    | Operating System : All × | Pricina : All ×                           |
| Service Providers                                 | Azure services only                                     |                                                                                                    |                                                                                                    |                                       |                          | ,, ,, ,, ,, ,, ,, ,, ,, ,, ,, ,, ,, ,, ,, |
| Management                                        | Showing 1 to 3 of 3 results for 'firepo                 | wer'. <u>Clear search</u>                                                                                   |                                                                                                    |                                       |                          |                                           |
| Private Marketplace<br>Private Offer Management   | SECURE                                                  | SECURE                                                                                                    | SECURE B                                                                                                  |                                       |                          |                                           |
| My Marketplace                                    | Cisco Firepower eStreamer                               | Cisco Secure Firewall<br>Management Center Virtual                                                          | Cisco Secure Firewall Threat<br>Defense Virtual – BYOL and                                                |                                       |                          |                                           |
| Favorites                                         | Cisco Systems, Inc.<br>Azure Application                | Cisco Systems, Inc.<br>Azure Application                                                                    | Cisco Systems, Inc.<br>Azure Application                                                                  |                                       |                          |                                           |
| My solutions<br>Recently created<br>Private plans | Stream Firepower System Events to<br>Microsoft Sentinel | Comprehensive visibility and control<br>for your dynamic cloud<br>environments in a single pane of<br>glass | Secure your cloud with application<br>visibility and control, IPS, malware<br>defense, and URL filtering. |                                       |                          |                                           |
| Categories                                        | Price varies                                            | Price varies                                                                                                | Price varies                                                                                              |                                       |                          |                                           |
| Networking (3)                                    |                                                         | citate o o                                                                                                  |                                                                                                    |                                       |                          |                                           |
| Security (3)                                      |                                                         |                                                                                                    |                                                                                                    |                                       |                          |                                           |
| Al + Machine Learning (0)                         | Previous Page 1 V of                                    | 1 Next                                                                                                    |                                                                                                    |                                       |                          |                                           |

Busque Firepower y seleccione Cisco Secure Firewall Threat Defence Virtual - BOYL

2. Pulse Crear para iniciar el proceso de configuración del FTD.

| ≡ Micr                                         | osoft Azure                                                                                                    |                                                                                                    |                                                                                                    | ∞ Search reso                                                                                           | ources, services, and docs (G+/) | 🧐 Copilot |
|------------------------------------------------|----------------------------------------------------------------------------------------------------|----------------------------------------------------------------------------------------------------|----------------------------------------------------------------------------------------------------|----------------------------------------------------------------------------------------------------|----------------------------------|-----------|
| Home > Ma                                      | Home > Marketplace >                                                                                                    |                                                                                                    |                                                                                                    |                                                                                                    |                                  |           |
| Cisco Systems                                  | ecure Firewall                                                                                                    | Threat Defense Virtu                                                                                   | ial – BYOL and PAYG                                                                                    | \$                                                                                                    |                                  |           |
| strate<br>cisco<br>SECURE                      | Cisco Secure                                                                                                    | Firewall Threat Def                                                                                    | ense Virtual – BYOL                                                                                    | and PAYG 🗢 Add to Fave                                                                                  | orites                           |           |
|                                                | ★ 4.0 (2 ratings)                                                                                                    |                                                                                                    |                                                                                                    |                                                                                                    |                                  |           |
|                                                | B Microsoft preferred                                                                                                    | olution                                                                                                |                                                                                                    |                                                                                                    |                                  |           |
|                                                | Plan<br>Cisco Secure Firewall Threat Defense V                                                                                                    |                                                                                                    |                                                                                                    |                                                                                                    |                                  |           |
| • Leve<br>• Integ<br>Cisco Talos<br>Learn more | Leverage Azure Traffic Manager for highly scalable remote access VPN     Integrate with Azure Transit VNet for scalable inter-VNet traffic Cisco Talos® Threat Intelligence is included, protecting against known and unknown threats from one of the world's largest commercial threat intelligence teams. |                                                                                                    |                                                                                                    |                                                                                                    |                                  |           |
| *Forrester 1<br>More pro                       | fotal Economic Impact of<br>ducts from Cisco Syste                                                                                                    | Cisco Secure Firewall, 2022. www.cisco<br>2ms, Inc. <u>See All</u>                                     | o.com/go/firewallTEl                                                                                   |                                                                                                    |                                  |           |
| Μ                                              |                                                                                                    | -thate<br>cisco                                                                                        | -dualu<br>cisco                                                                                        | alialia<br>cisco                                                                                        |                                  |           |
| Cisco M                                        | eraki vMX                                                                                                    | Cisco Catalyst 8000V Edge<br>Software (PAYG)                                                           | Cisco Catalyst 8000V Edge<br>Software - Solution                                                       | Cisco Nexus Dashboard                                                                                   |                                  |           |
| Cisco Sys                                      | tems, Inc.                                                                                                    | Cisco Systems, Inc.                                                                                    | Cisco Systems, Inc.                                                                                    | Cisco Systems, Inc.                                                                                     |                                  |           |
| Azure App                                      | lication                                                                                                    | Virtual Machine                                                                                        | Azure Application                                                                                      | Azure Application                                                                                       |                                  |           |
| A Cisco Me<br>connect yo<br>your Azure         | raki Virtual MX to<br>our Meraki network to<br>deployments                                                                                                    | Deploy and manage enterprise-class<br>networking services and VPN<br>technologies for the Azure cloud. | Deploy and manage enterprise-class<br>networking services and VPN<br>technologies for the Azure cloud. | Simplified, centralized data center<br>dashboard makes it easier to<br>manage your hybrid cloud network |                                  |           |

Crear VM desde Azure Portal

 $\heartsuit$ 

Starts at \$2.53/hour

Create  $\lor$ 

Price varies

Create  $\lor$ 

 $\heartsuit$ 

Starts at Free

Create  $\lor$ 

3. En la página de configuración básica, cree un grupo de recursos para el dispositivo, elija la región y seleccione un nombre para la máquina virtual.

Price varies

Create  $\lor$ 

 $\heartsuit$ 

 $\heartsuit$ 

### Create Cisco Secure Firewall Threat Defense Virtual – BYOL and PAYG

...

| resources and costs. Use resource groups like folders to o                          | organize and                                                                                                    |
|-------------------------------------------------------------------------------------|----------------------------------------------------------------------------------------------------|
| fw-azure                                                                            | $\sim$                                                                                                    |
| reste new                                                                           | ~                                                                                                    |
| A resource group is a container that holds related resources for an Azure solution. | ~                                                                                                    |
| Name *                                                                              |                                                                                                    |
| OK Cancel                                                                           | ~                                                                                                    |
|                                                                                     | ~                                                                                                    |
|                                                                                     | resources and costs. Use resource groups like folders to o fw-azure A resource group is a container that holds related resources for an Azure solution. Name * OK Cancel |

Review + create

Crear un nuevo grupo de recursos

Cisco FTDv settings

Basics

#### 4. Elija la versión que desee para la implementación de VM entre las opciones disponibles.

| Software Version ①                    | 7.4.1-172 | $\sim$ |
|---------------------------------------|-----------|--------|
| Availability Option * ①               | 7.4.1-172 |        |
|                                       | 7.3.1-19  |        |
| Username for primary account (not the | 7.2.7-500 |        |
| FTDv admin user account) * ①          | 7.1.0-92  |        |
| Authentication type * ①               | 7.0.6-236 |        |
|                                       | 6.4.0-110 |        |

Versiones disponibles para implementar en el mercado de Azure

5. Configure un nombre de usuario para la cuenta principal, elija Contraseña como tipo de autenticación y establezca la contraseña para el acceso a VM y la contraseña de administrador.

| $\equiv$ Microsoft Azure                                               |                                                                          | Q |  |  |  |
|------------------------------------------------------------------------|--------------------------------------------------------------------------|---|--|--|--|
| Home > Marketplace >                                                   |                                                                          |   |  |  |  |
| Create Cisco Secure Fire                                               | ewall Threat Defense Virtual – BYOL and PAY                              | G |  |  |  |
|                                                                        |                                                                          |   |  |  |  |
|                                                                        |                                                                          |   |  |  |  |
| Basics Cisco FIDv settings Review                                      | w + create                                                               |   |  |  |  |
| Project details                                                        |                                                                          |   |  |  |  |
| Select the subscription to manage deploy<br>manage all your resources. | ed resources and costs. Use resource groups like folders to organize and |   |  |  |  |
| Subscription * ①                                                       | fw-azure 🗸                                                               |   |  |  |  |
| Resource group * ①                                                     | (New) FDM V                                                              |   |  |  |  |
|                                                                        | Create new                                                               |   |  |  |  |
| Instance details                                                       |                                                                          |   |  |  |  |
| Region * ①                                                             | East US 🗸                                                                |   |  |  |  |
| Virtual Mashina anna 🕇 🔘                                               | fdm                                                                      |   |  |  |  |
| Virtual Machine name * 🕕                                               |                                                                          |   |  |  |  |
| Licensing ①                                                            | BYOL : Bring-your-own-license V                                          |   |  |  |  |
| Software Version ①                                                     | 7.4.1-172 🗸                                                              |   |  |  |  |
| Availability Option *                                                  | None                                                                     |   |  |  |  |
|                                                                        | O Availability Zone                                                      |   |  |  |  |
| Username for primary account (not the FTDv admin user account) * ①     |                                                                          |   |  |  |  |
| Authentication type *                                                  | Password                                                                 |   |  |  |  |
| Addientication type                                                    | SSH Public Key                                                           |   |  |  |  |
|                                                                        |                                                                          |   |  |  |  |
| Password * ()                                                          | · · · · · · · · · · · · · · · · · · ·                                    |   |  |  |  |
| Confirm password *                                                     | •••••••                                                                  |   |  |  |  |
|                                                                        |                                                                          |   |  |  |  |
| Admin Password * U                                                     | ······                                                                   |   |  |  |  |
| Confirm Admin Password * 🛈                                             | •••••••                                                                  |   |  |  |  |
| FTDv Management * ①                                                    | FDM : Firepower Device Management                                        |   |  |  |  |

Nombre de usuario y contraseñas de administrador.

6. Para el tipo de gestión, seleccione FDM a efectos de este documento.

| FTDv Management * 🕕                  | FMC : Firepower Management Center | $\sim$ |
|--------------------------------------|-----------------------------------|--------|
| Enter EMC registration information * | FDM : Firepower Device Management |        |
|                                      | FMC : Firepower Management Center |        |

Dispositivo de administración.

7. En la pestaña Cisco FTDv Settings, revise el tamaño de la máquina virtual, la cuenta de almacenamiento, la dirección IP pública y la etiqueta DNS, que se crean de forma predeterminada después de completar la configuración básica.

Asegúrese de que la red virtual, la subred de administración y otros parámetros de Ethernet sean correctos.

Home > Marketplace >

### Create Cisco Secure Firewall Threat Defense Virtual – BYOL and PAYG

...

| Basics         | Cisco FTDv settings                                         | Review + create                                              |                                             |
|----------------|-------------------------------------------------------------|--------------------------------------------------------------|---------------------------------------------|
| Virtual m      | nachine size * 🕕                                            | 1x Standard D3 v2<br>4 vcpus, 14 GB memory                   |                                             |
| Ctores         |                                                             | Change size                                                  | 0000065                                     |
| Storage        | account * ()                                                | Create New                                                   | 00000000 V                                  |
| Public IP      | address ①                                                   | (new)<br>Create new                                          | -pip V                                      |
| DNS lab        | el ()                                                       | c35                                                          | 2e65c 🗸                                     |
|                |                                                             |                                                              | .eastus.cloudapp.azure.com                  |
| Attach d       | liagnostic interface * 🕕                                    | <ul><li>No</li><li>Yes</li></ul>                             |                                             |
| Virtual n      | etwork ①                                                    | (New) vnet01 FD<br>Edit virtual network                      |                                             |
| Manage         | ment subnet * 🕕                                             | (New) subnet1                                                | ~                                           |
|                |                                                             | Edit subnet                                                  | 172.18.0.0 - 172.18.0.255 (256 addresses)   |
| GigabitE       | Ethernet 0/0 subnet * 🕕                                     | (New) subnet2                                                | ×                                           |
|                |                                                             | Edit subnet                                                  | 172.18.1.0 - 172.18.1.255 (256 addresses)   |
| GigabitE       | thernet 0/1 subnet * 🕕                                      | (New) subnet3                                                | ~                                           |
|                |                                                             | Edit subnet                                                  | 172.18.2.0 - 172.18.2.255 (256 addresses)   |
| Public in<br>① | bound ports (mgmt. interfa                                  | ce) * <ul> <li>None</li> <li>Allow selected ports</li> </ul> | :                                           |
| 1 A<br>N       | II traffic from the Internet will<br>letworking page later. | be blocked by default. You will be a                         | able to change inbound port rules in the VM |

Configuración de Cisco FTDv.

8. Seleccione Allow selected Port para habilitar los puertos SSH (22), SFTunnel (8305) y HTTPS (443) para el acceso HTTPS a la VM y al puerto SFTunnel para migrar el dispositivo a FMC.

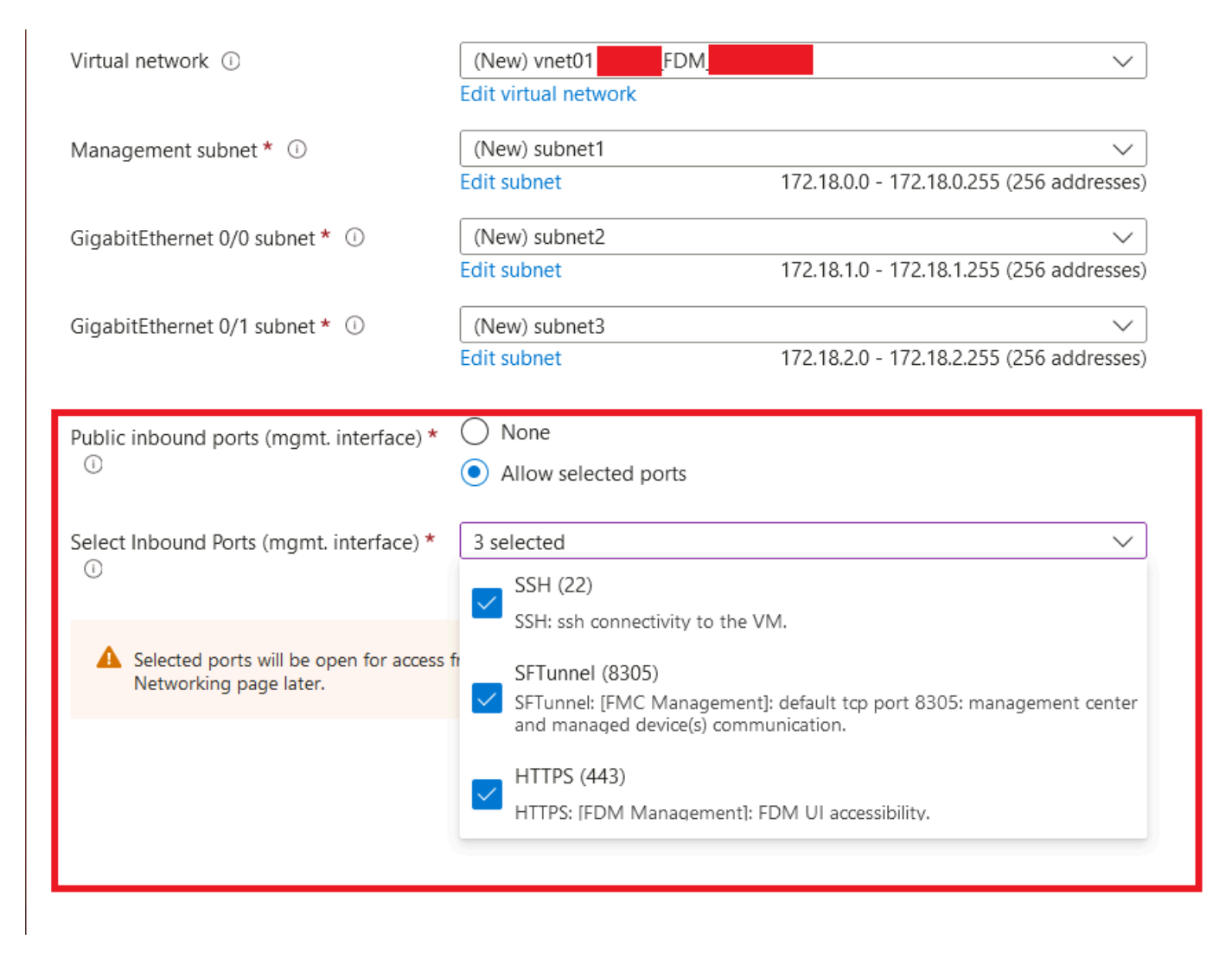

Puertos permitidos en Cisco FTDv

## Verificar configuración para VM

9. Revise la configuración en la pestaña Revisar + Crear y cree la máquina virtual.

### Create Cisco Secure Firewall Threat Defense Virtual – BYOL and PAYG

by Cisco Systems, Inc. Terms of use | Privacy policy

#### TERMS

By clicking "Create", I (a) agree to the legal terms and privacy statement(s) associated with the Marketplace offering(s) listed above; (b) authorize Microsoft to bill my current payment method for the fees associated with the offering(s), with the same billing frequency as my Azure subscription; and (c) agree that Microsoft may share my contact, usage and transactional information with the provider(s) of the offering(s) for support, billing and other transactional activities. Microsoft does not provide rights for third-party offerings. See the Azure Marketplace Terms for additional details.

Name

| Preferred | e-mail | address |
|-----------|--------|---------|
|           |        |         |

Preferred phone number

| @cisco.com |  |  |
|------------|--|--|
| erisco.com |  |  |
|            |  |  |

#### Basics

| Subscription                          | fw-azure                          |
|---------------------------------------|-----------------------------------|
| Resource group                        | FDM                               |
| Region                                | East US                           |
| Virtual Machine name                  | fdm                               |
| Licensing                             | BYOL : Bring-your-own-license     |
| Software Version                      | 7.4.1-172                         |
| Availability Option                   | None                              |
| Username for primary account (not the |                                   |
| Password                              | ***********                       |
| Admin Password                        | *****                             |
| FTDv Management                       | FDM : Firepower Device Management |

#### **Cisco FTDv settings**

| Virtual machine size                   | Standard_D3_v2                         |
|----------------------------------------|----------------------------------------|
| Storage account                        | 8b089e65                               |
| Public IP address                      | fdm-pip                                |
| Domain name label                      | -fdmc352e65c                           |
| Attach diagnostic interface            | No                                     |
| Virtual network                        | vnet01                                 |
| Management subnet                      | subnet1                                |
| Address prefix (Management subnet)     | 172.18.0.0/24                          |
| GigabitEthernet 0/0 subnet             | subnet2                                |
| Address prefix (GigabitEthernet 0/0 su | 172.18.1.0/24                          |
| GigabitEthernet 0/1 subnet             | subnet3                                |
| Address prefix (GigabitEthernet 0/1 su | 172.18.2.0/24                          |
| Public inbound ports (mgmt. interface) | Allow selected ports                   |
| Select Inbound Ports (mgmt. interface) | SSH (22), SFTunnel (8305), HTTPS (443) |

Revisar y crear.

En este momento podemos enviar la creación de la VM.

10. Supervise el progreso de la implementación en la ficha Descripción general, donde un mensaje indica que la implementación está en curso.

| Action Control Control | r-threat-defense-appliance-                                                                                                    | Overview 🖉 …      |                                                                      |                                     |         |                   | ×                                                                                                    |
|----------------------------------------------------------------------------------------------------|----------------------------------------------------------------------------------------------------|-------------------|----------------------------------------------------------------------|-------------------------------------|---------|-------------------|----------------------------------------------------------------------------------------------------|
| Overview     Inputs     Outputs     Outputs     Template                                                                                                    | Deployment is in progress     Deployment name : cisco.cisco-firepower-threat-defe     Subscription     Resource group     Deployment details                                                                                                    | ense-appliance    | Start time : 6/11/2024, 11:50:26 AM<br>Correlation ID : codd6c851322 |                                     |         |                   | Microsoft Defender for Cloud<br>Secure your apps and infrastructure<br>Go to Microsoft Defender for Cloud > |
|                                                                                                    | Resource                                                                                                    |                   |                                                                      | Туре                                | Status  | Operation details | Free Microsoft tutorials<br>Start learning today >                                                          |
|                                                                                                    | C fdm                                                                                                    |                   |                                                                      | Virtual machine                     | Created | Operation details | Work with an expert                                                                                         |
|                                                                                                    | Idm 85089e65                                                                                                    |                   |                                                                      | Storage account                     | ок      | Operation details | who can help manage your assets on Azure                                                                    |
|                                                                                                    | International Action of the Action of the |                   |                                                                      | Retwork interface                   | Created | Operation details | and be your first line of support.                                                                          |
|                                                                                                    | International Action Provide Action Provided Action Provided Action Provide |                   |                                                                      | Retwork interface                   | Created | Operation details | rind an Azure expert >                                                                                      |
|                                                                                                    | S Internet Nico                                                                                                    |                   |                                                                      | Network interface                   | Created | Operation details |                                                                                                    |
|                                                                                                    | vnet01                                                                                                    |                   |                                                                      | <ul> <li>Virtual network</li> </ul> | ок      | Operation details |                                                                                                    |
|                                                                                                    | © [b009e65                                                                                                    |                   |                                                                      | Storage account                     | ок      | Operation details |                                                                                                    |
|                                                                                                    | pid-4da66463-6b9b-47e7-93d5-2cbbfa4ed7                                                                                                    | 10d-partnercenter |                                                                      | 1 Deployment                        | ок      | Operation details |                                                                                                    |
|                                                                                                    | Idm pip                                                                                                    |                   |                                                                      | Public IP address                   | ок      | Operation details |                                                                                                    |
|                                                                                                    | subnet2-RouteTable                                                                                                    |                   |                                                                      | 🔼 Route table                       | ОК      | Operation details |                                                                                                    |
|                                                                                                    | subnet3-RouteTable                                                                                                    |                   |                                                                      | 🔼 Route table                       | ок      | Operation details |                                                                                                    |
|                                                                                                    | •Idm -Idm -Data-SecurityGroup                                                                                                    |                   |                                                                      | Network security group              | ок      | Operation details |                                                                                                    |
|                                                                                                    | subnet1-RouteTable                                                                                                    |                   |                                                                      | 🔁 Route table                       | ОК      | Operation details |                                                                                                    |
|                                                                                                    | Mgmt-SecurityGroup                                                                                                    |                   |                                                                      | Network security group              | OK      | Operation details |                                                                                                    |
|                                                                                                    | Give feedback $$\mathcal{R}$$ Tell us about your experience with deployment                                                                                                    |                   |                                                                      |                                     |         |                   |                                                                                                    |

Implementación en curso.

### Comprobar VM implementada en Azure

11. Cuando se cree la máquina virtual, búsquela en la sección Máquinas virtuales para encontrar sus características y la dirección IP pública asignada.

| Microsoft Azure                                                                            |                 |                                   | ,₽ Search resources, se     | rvices, and docs (G+/)    |                           |                         |                | e 🖉 🕺 🖉               |                 | 0 |
|--------------------------------------------------------------------------------------------|-----------------|-----------------------------------|-----------------------------|---------------------------|---------------------------|-------------------------|----------------|-----------------------|-----------------|---|
| e Home >                                                                                   |                 |                                   |                             |                           |                           |                         |                |                       |                 |   |
| Virtual machines 🖈 …<br>osecurity                                                          |                 |                                   |                             |                           |                           |                         |                |                       |                 | × |
| + Create $\lor$ $\rightleftarrows$ Switch to classic $\textcircled{O}$ Reservations $\lor$ | 🔘 Manage view 🗸 | 🕐 Refresh 🞍 Export to CSV         | 😵 Open query 🕴 🛞 /          | Assign tags ▷ Start 🔇     | 🖓 Restart 🔲 Stop 🗊 Delete | 🗉 💷 Services 🤟 🧷 Mainte | enance 🗸       |                       |                 |   |
| Filter for any field Subscription equals all                                               | Type equals all | Resource group equals all $	imes$ | Location equals all $	imes$ | ⁺ <sub>♀</sub> Add filter |                           |                         |                |                       |                 |   |
| Showing 1 to 2 of 2 records.                                                               |                 |                                   |                             |                           |                           |                         |                | No grouping           | ∨ III List view | ~ |
| Name 1.                                                                                    | Type ↑↓         | Subscription 14                   | Resource group †4           | Location †4               | Status ↑↓                 | Operating system 14     | Size ↑↓        | Public IP address 114 | Disks †4        |   |
|                                                                                            |                 |                                   |                             |                           |                           |                         |                |                       |                 |   |
| -fdm-                                                                                      | Virtual machine | -tw-azure                         | _FDM_                       | East US                   | Running                   | Linux                   | Standard_D3_v2 | .107                  | 1               |   |
|                                                                                            |                 |                                   |                             |                           |                           |                         |                |                       |                 |   |
|                                                                                            |                 |                                   |                             |                           |                           |                         |                |                       |                 |   |
|                                                                                            |                 |                                   |                             |                           |                           |                         |                |                       |                 |   |
|                                                                                            |                 |                                   |                             |                           |                           |                         |                |                       |                 |   |

Ubicación de máquinas virtuales

I

12. Utilice un navegador para navegar hasta la dirección IP asignada del dispositivo e iniciar la

#### configuración inicial de FDM.

| « | fdm<br>Virtual machine        | \$ \$ ···                                                                      |                                                 | ×         |
|---|-------------------------------|--------------------------------------------------------------------------------|-------------------------------------------------|-----------|
|   | ₽ Search «                    | 🖋 Connect 🗸 ▷ Start 🦿 Restart 🔲 Stop 🕔 Hilbernate 🐹 Capture 📋 Delete 🖒 Refresh | h 🛄 Open in mobile 🔗 Feedback 🐻 CLI / PS        |           |
|   | Overview                      | A foundation                                                                   |                                                 | ICON N.   |
| _ | Activity log                  | Ssentials                                                                      |                                                 | JSON VIEW |
|   |                               | Resource group (move) : FDM                                                    | Operating system : Linux (ciscoftdv)            |           |
|   | Access control (IAM)          | Status : Running                                                               | Size : Standa, Copy to dipboard 4 GiB memory)   |           |
|   | 🥏 Tags                        | Location : East US                                                             | Public IP address : 8.107                       |           |
|   | X Diagnose and solve problems | Subscription (move) : <u>-fw-azure</u>                                         | Virtual network/subnet : <u>vnet01/subnet1</u>  |           |
|   | Connect                       | Subscription ID : ca20fa3e1482                                                 | DNS name : (dm 32e65c.eastus.cloudapp.azure.com |           |
|   | connect                       |                                                                                | Health state : -                                |           |
|   | S Connect                     |                                                                                | Time control . CHAPDOA DEO DALUTE               |           |
|   | × Bastion                     | Taos (edit) : Add taos                                                         | Time created : by 11/2024, 500 PM OIC           |           |
|   | Networking                    |                                                                                |                                                 |           |

IP pública para FDM

## Configuración básica de FDM

13. Configure los parámetros básicos seleccionando una IP dentro del rango asignado, configurando NTP y registrando el dispositivo con la licencia.

Aquí puede encontrar la documentación de la configuración inicial de FDM .

| ← → C                   | O 🏝 https:// | 18.107/#/eas | ysetup/step-1     |                                                                                                    |                                                                                              |                                                                                                    | 80% 🟠              | * |
|-------------------------|--------------|--------------|-------------------|----------------------------------------------------------------------------------------------------|----------------------------------------------------------------------------------------------|----------------------------------------------------------------------------------------------------|--------------------|---|
| Firewall Device Manager | c .          | Device: fdm  |                   |                                                                                                    |                                                                                              | (?) admin<br>Administra                                                                                                    | or v strate SECURE |   |
|                         |              |              | C Inside National | Cisco Firepower Threat Defense for Aure                                                                                                    |                                                                                              | Anternet<br>Colorent<br>Markeney<br>Markeney<br>Markeney<br>Smart Loc.<br>Smart Loc.<br>Smart Loc.<br>Smart Loc.<br>Smart Loc. |                    |   |
|                         |              |              |                   | Connect fire<br>The initial access control polic<br>You can edit th                                                                                   | wall to Internet<br>y will enforce the following actions.<br>e policy after setup.           |                                                                                                    |                    |   |
|                         |              |              |                   | Rule 1<br>Trust Outbound Traffic<br>This rule allows traffic to go from<br>Inside to outside, which is needed<br>for the Smart License configuration. | Default Action<br>Block all other traffic<br>The default action blocks all other<br>traffic. |                                                                                                    |                    |   |
|                         |              |              |                   | Outside Interface Address<br>Connect GigabitEthernet0/0 (Outside)<br>your cable modem or router. Then, co<br>interface.                               | to your ISP/WAN device, for example,<br>infigure the addresses for the outside               |                                                                                                    |                    |   |
|                         |              |              |                   | Configure IPv4                                                                                                    |                                                                                              | ~                                                                                                    |                    |   |
|                         |              |              |                   | IPv4 Address<br>.1.15                                                                                                    |                                                                                              |                                                                                                    |                    |   |
|                         |              |              |                   | Network Mask<br>255.255.255.0                                                                                                    |                                                                                              | ~                                                                                                    |                    |   |
|                         |              |              |                   | Gateway<br>.1.1                                                                                                    |                                                                                              | 0                                                                                                    |                    |   |
|                         |              |              |                   | Configure IPv6                                                                                                    |                                                                                              |                                                                                                    |                    |   |
|                         |              |              |                   | Off                                                                                                    |                                                                                              | *                                                                                                    |                    |   |
|                         |              |              |                   | IPv6 Address<br>Disabled                                                                                                    |                                                                                              |                                                                                                    |                    |   |
|                         |              |              |                   | Prefix Length<br>Disabled                                                                                                    |                                                                                              |                                                                                                    |                    |   |

14. Después de registrar el dispositivo, asegúrese de que no quedan implementaciones pendientes.

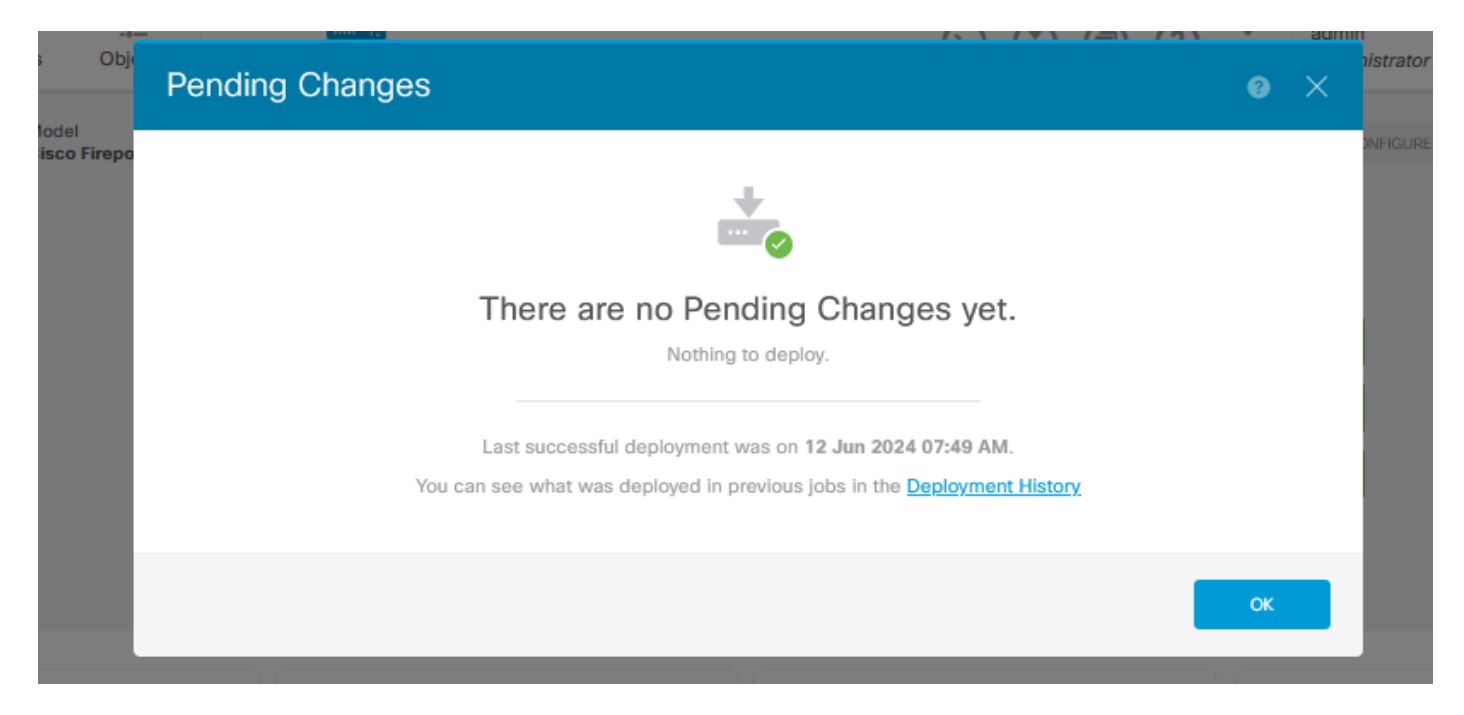

### Acerca de esta traducción

Cisco ha traducido este documento combinando la traducción automática y los recursos humanos a fin de ofrecer a nuestros usuarios en todo el mundo contenido en su propio idioma.

Tenga en cuenta que incluso la mejor traducción automática podría no ser tan precisa como la proporcionada por un traductor profesional.

Cisco Systems, Inc. no asume ninguna responsabilidad por la precisión de estas traducciones y recomienda remitirse siempre al documento original escrito en inglés (insertar vínculo URL).